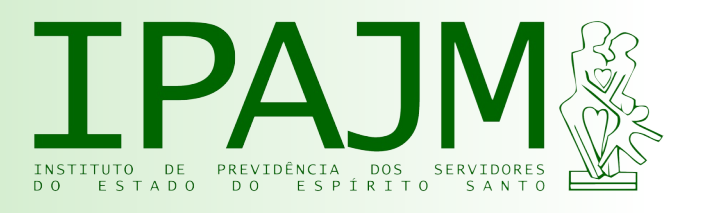

## Manual da Eleição dos Conselhos Administrativo e Fiscal do IPAJM - Poder Executivo -

## Acesse: www.sistemas.es.gov.br/seger/eservidor

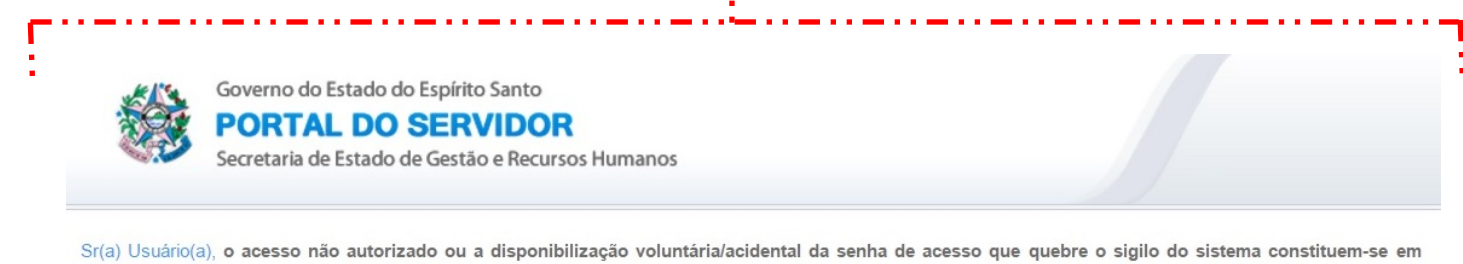

infrações sujeitando os infratores a processos Administrativo, Penal e Civil. Portanto, proteja sua senha. Ao finalizar as operações, tenha o cuidado de encerrar o sistema.

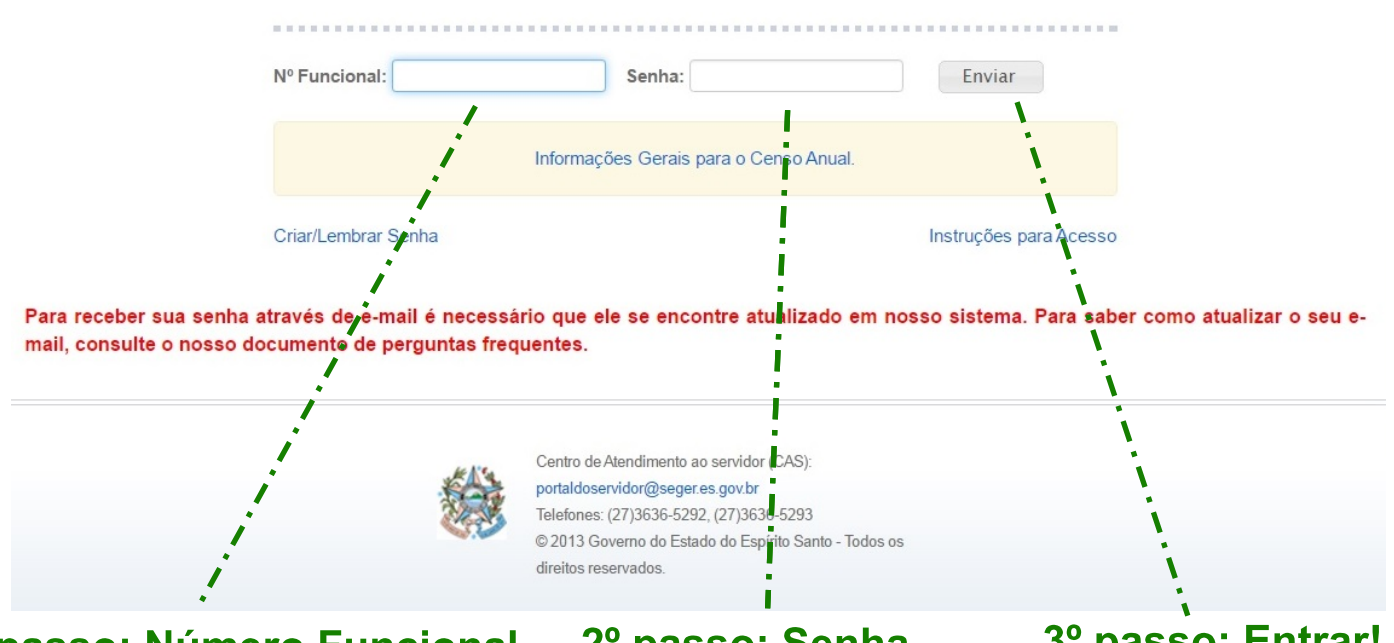

1º passo: Número Funcional

O número funcional deve ser digitado (sem o vínculo).

## 2º passo: Senha

A senha deve ser digitada, atentando-se letras às maiúsculas e minúsculas e caracteres especiais.

## 3º passo: Entrar!

Clique no botão "Enviar" para entrar no sistema.

#### Não tenho / esqueci a senha. E agora?

Servidor ativo: acesse www.ipajm.es.gov.br/media/ipajm/manuais/senha-ativo.pdf Servidor inativo: acesse www.ipajm.es.gov.br/atualizacao-cadastro-e-mail

Governo do Estado do Espírito Santo

PORTAL DO SERVIDOR Secretaria de Estado de Gestão e Recursos Humanos

| nformações Cadastrais 🔫 | Serviços Processos RH Alterar Senha            | Fale Conos |
|-------------------------|------------------------------------------------|------------|
| Serviços                |                                                |            |
| Consignação - marg      | jem consignável e valores                      |            |
| Contracheque - rem      | essa via correios - solicitação e cancelamento |            |
| Contracheque - seg      | unda via - emissão                             |            |
| Declaração do mês       | de recebimento do 13º salário                  |            |
| Rendimentos - infor     | me para imposto de renda - segunda via         |            |
| Eleição conselho IPA    | Μ                                              |            |
|                         |                                                |            |
|                         | i                                              |            |
|                         |                                                |            |

## 4º passo: Clique em Serviços

١

Para proceder com a votação, o eleitor deve clicar no item do menu denominado "Serviços".

#### 5º passo: Acesse os itens abaixo

Para acessar a cédula virtual de votação, o eleitor deve clicar nos itens demostrados abaixo:

| 05                                    | / 2                        | 3  |  |
|---------------------------------------|----------------------------|----|--|
| Consignação - margem consignável e v  | valores                    |    |  |
| Contracheque - remessa via correios - | solicitação e cancelamento |    |  |
| Contracheque - segunda via - emissão  | 1 1                        | i  |  |
| Declaração do mês de recebimento do   | 13º salário                | Ņ  |  |
| Rendimentos - informe para imposto d  | e renda - segunda via      | N. |  |
| Eleição conselho IPAJM                | ;                          |    |  |
|                                       |                            |    |  |
| Eleição conselho IPAJM - Votação      | i                          |    |  |
| Eleição conselho IPAJM - Votação      | i                          |    |  |

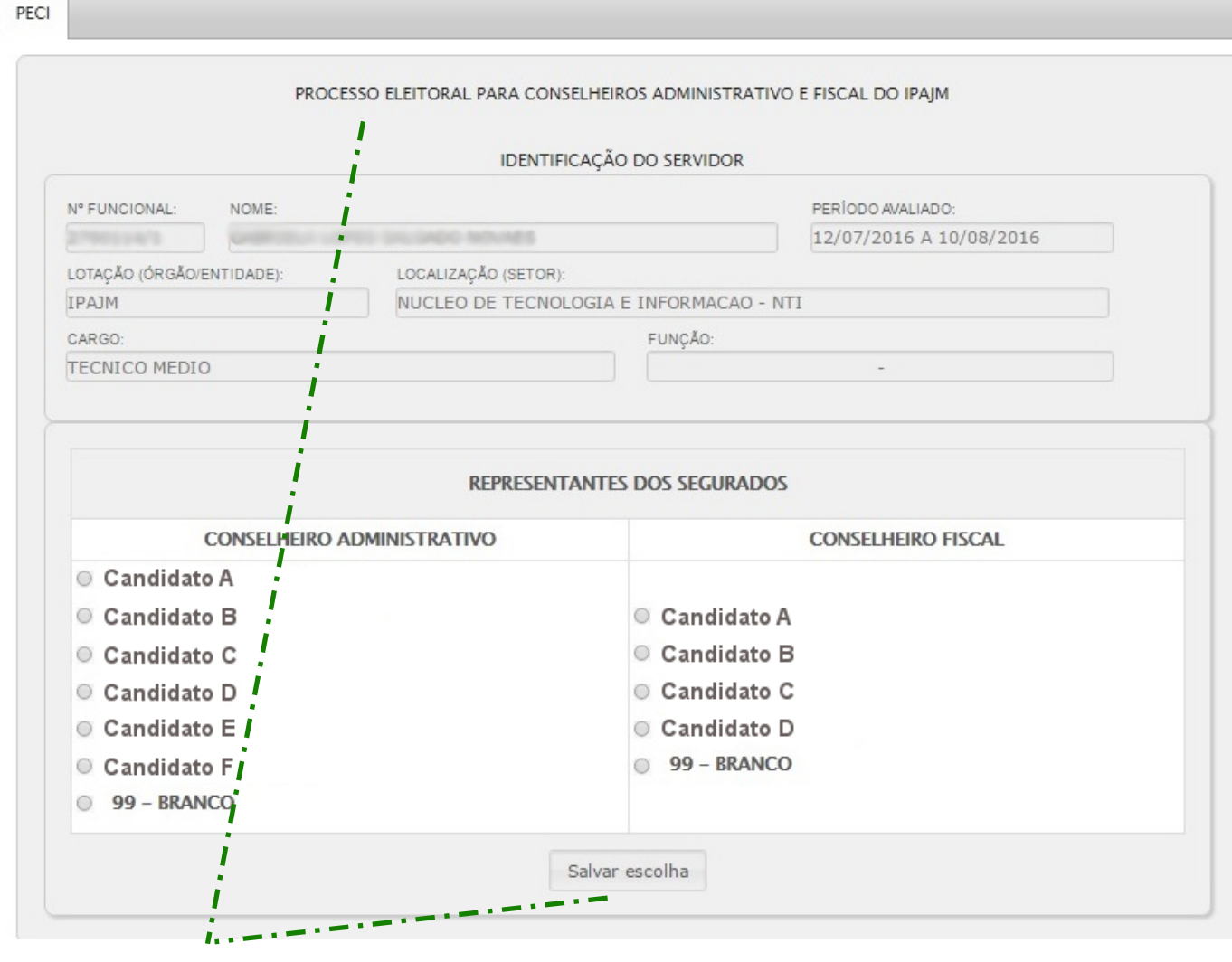

# 6º passo: Cédula virtual de votação

- Atenção: o eleitor deve, necessariamente, votar em apenas um representante para cada Conselho.
- Os candidados apresentados serão diferentes de acordo com a situação do eleitor: servidor civil ativo/inativo ou servidor militar ativo/inativo.
- Para concluir a votação, o eleitor deve clicar em "Salvar escolha".

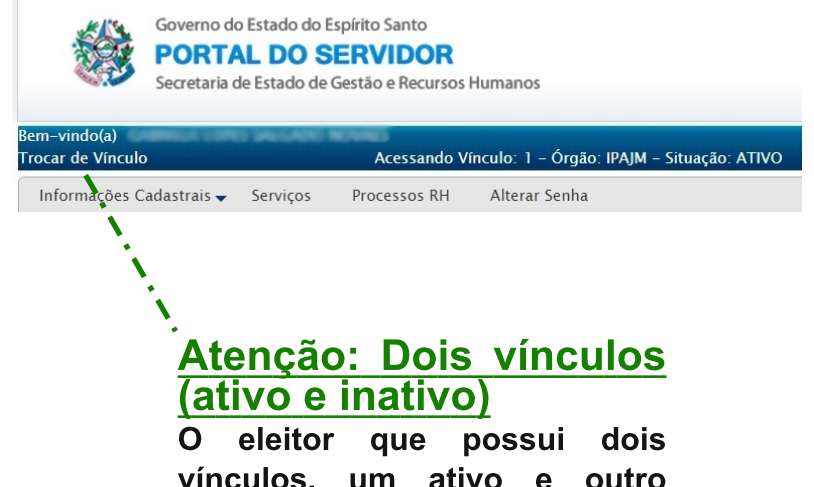

vínculos, um ativo e outro inativo, necessariamente, votará duas vezes, devendo trocar de vínculo no menu superior do sistema.

#### Algo deu errado! E agora?

- Outro passo a passo pode ser encontrado aqui: www.ipajm.es.gov.br/manual-de-votacao
- Em caso de dúvidas, ligue para os telefones: 9 9871 8692 / 3636 4192 / 0800 283 6640.